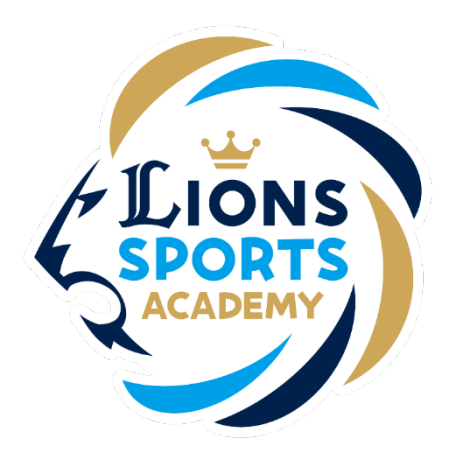

#### ライオンズスポーツアカデミー

## 無料体験レッスンの予約方法

※ご利用ガイドの操作画面は、実際のものと異なる場合がございます。

ライオンズスポーツアカデミー事務局

無料体験レッスンの予約方法

# ○無料体験レッスンの予約には、以下2つの手続きが必要です。 ①【メンバーサイト】体験レッスンの予約 ②【公式LINE】LINE画面よりお子さまのお名前の送信

〇上記手続きが完了しましたら、 事務局よりメールにて体験レッスンの詳細情報をお送りさせていただきます。

無料体験レッスンの予約方法

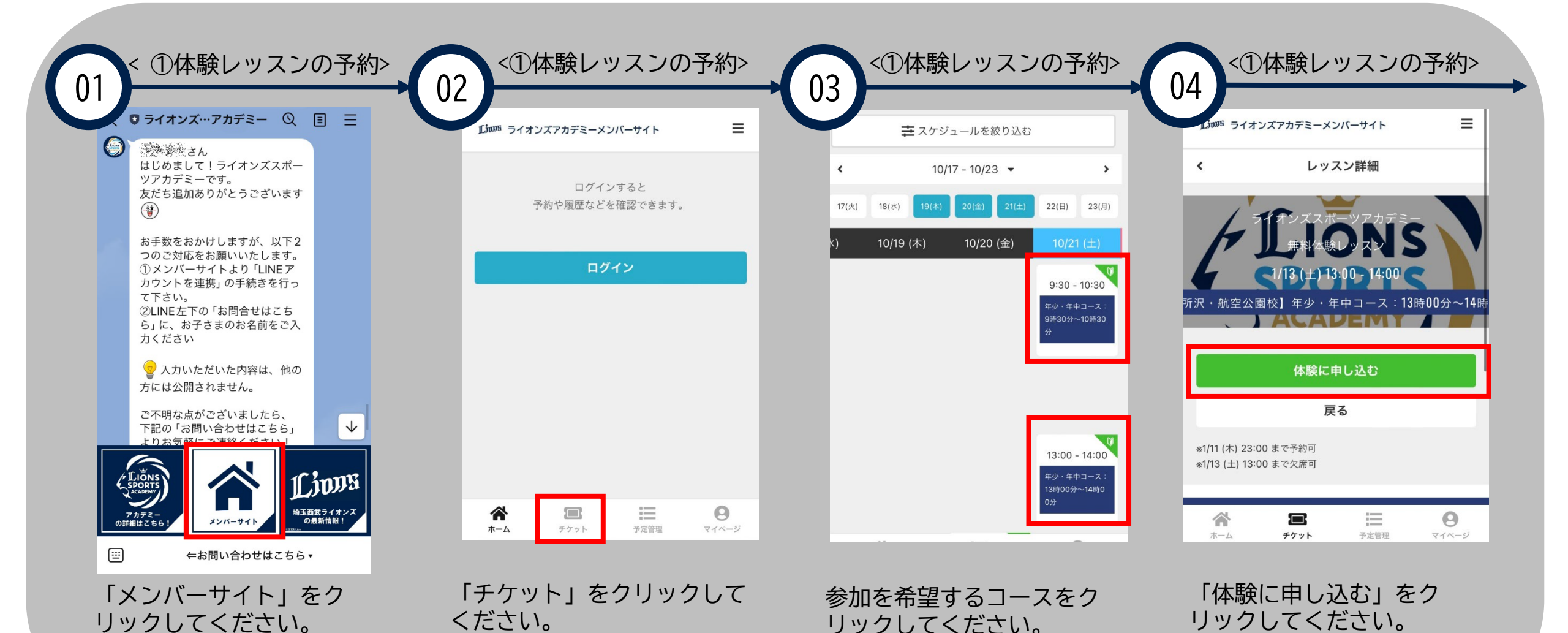

無料体験レッスンの予約方法

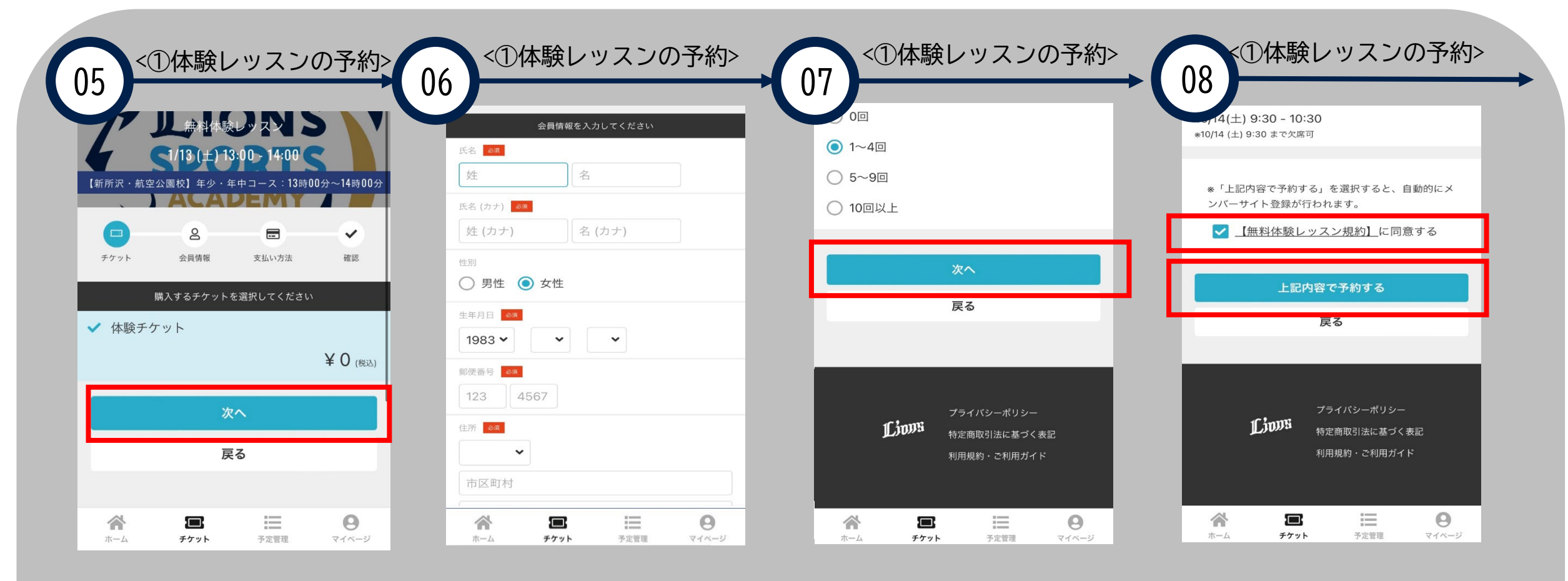

「次へ」をクリックして ください。 会員情報をご入力ください。

「次へ」をクリックしてく ださい。

【無料体験レッスン規約】を ご確認の上、「上記内容で予 約する」をクリックしてくだ さい。

無料体験レッスンの予約方法

| (09) <①体験レッスンの予約>                                                        |
|--------------------------------------------------------------------------|
| 予約完了                                                                     |
| 予約が完了しました                                                                |
| メールに記載されている注意事項をご確認の上、記<br>載の時刻までにレッスン会場にお越しください。                        |
| また、メールアドレス確認用メールに記載されてい<br>る URL にアクセスし、ご登録いただいたメールアド<br>レスの確認を完了してください。 |
| <b>首</b> Googleカレンダーに追加する                                                |
| 予約を続ける                                                                   |
| 予約内容を確認                                                                  |
| LINEアカウントを連携                                                             |
| ホーム     チケット     予定管理     マイページ                                          |

こちらの画面になりましたら 無料体験レッスンへのお申込 みが完了になります。

無料体験レッスンの予約方法

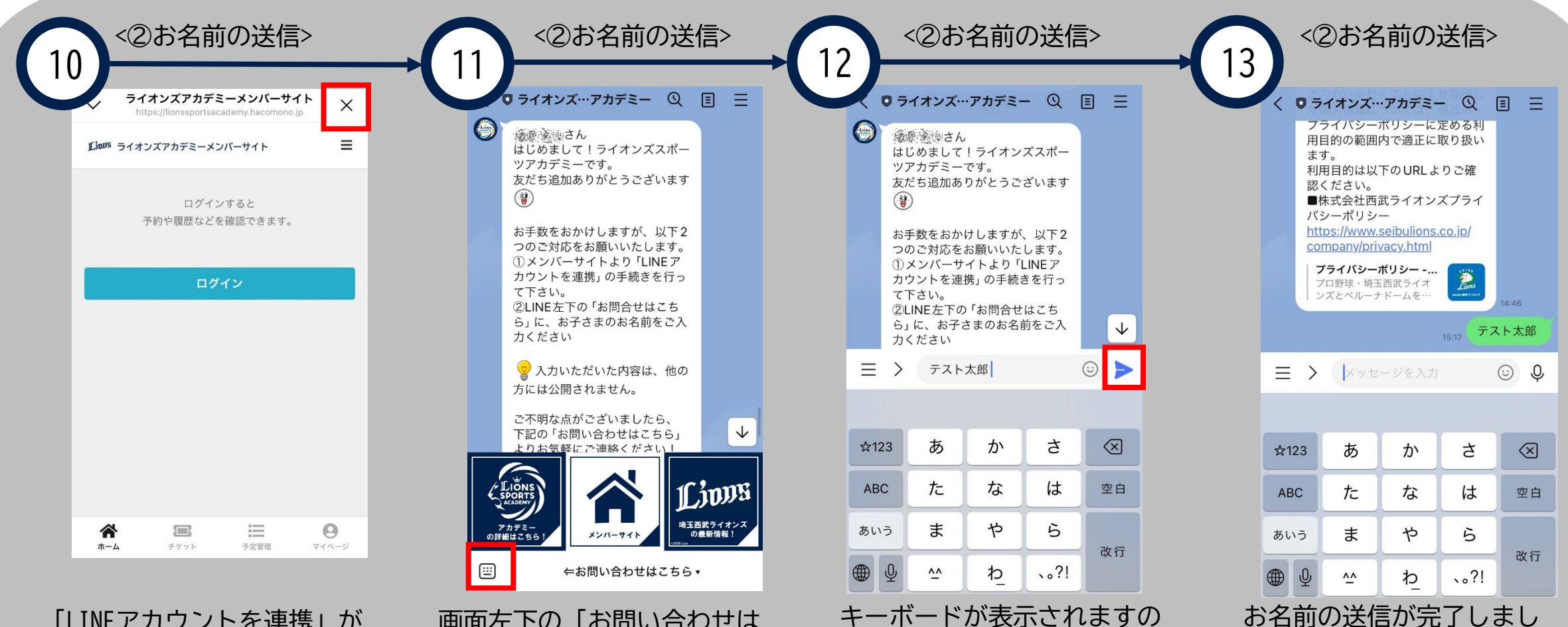

で、お子さまのお名前を入力

の上、送信ボタンをクリック

してください。

「LINEアカウントを連携」が 完了しましたら、右上の 「×」をクリックしてLINE画 面にお戻りください。

画面左下の「お問い合わせは こちら」をクリックしてくだ さい。

お名前の送信が完了しまし たら、手続きは完了となり ます。事務局よりLINEにて 体験レッスンの詳細情報を お送りさせていただきます。

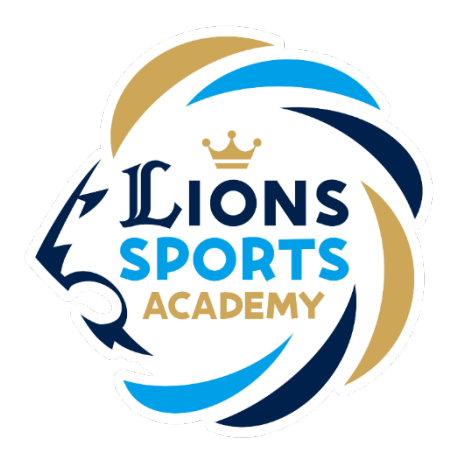

#### ライオンズスポーツアカデミー

## ご兄弟で無料体験レッスンの予約を行う手順

※ご利用ガイドの操作画面は、実際のものと異なる場合がございます。

※ご兄弟で無料体験レッスンの予約を行う場合は追加でお手続きが必要です。

ライオンズスポーツアカデミー事務局

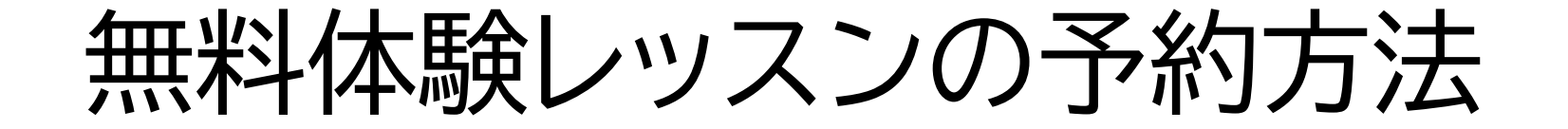

### ※ご兄弟で無料体験レッスンの予約を行う場合は追加で以下お手続きを行って下さい。 ②【メンバーサイト】体験レッスンの予約

## ご兄弟で無料体験レッスンの予約を行う手順

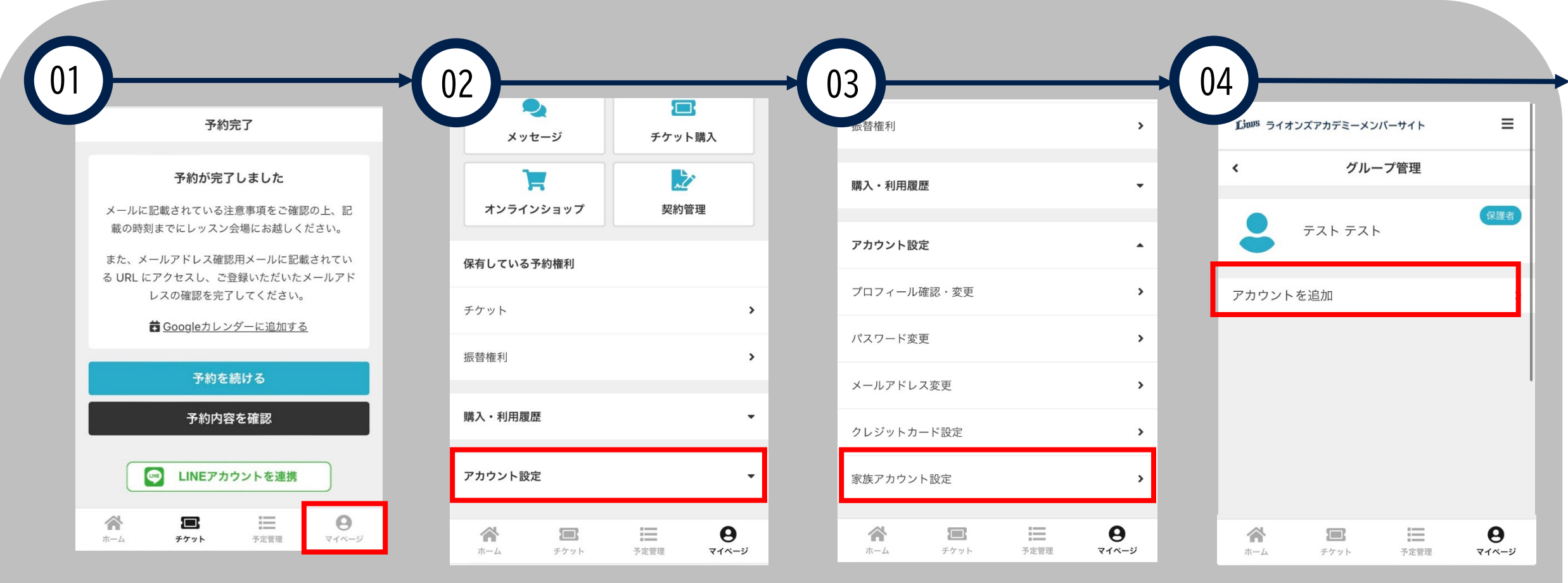

「家族アカウント設定」を

クリックしてください。

「マイページ」をクリック してください。

「アカウント設定」をク リックしてください。 「アカウントを追加」をクリッ クしてください。

ご兄弟で無料体験レッスンの予約を行う手順

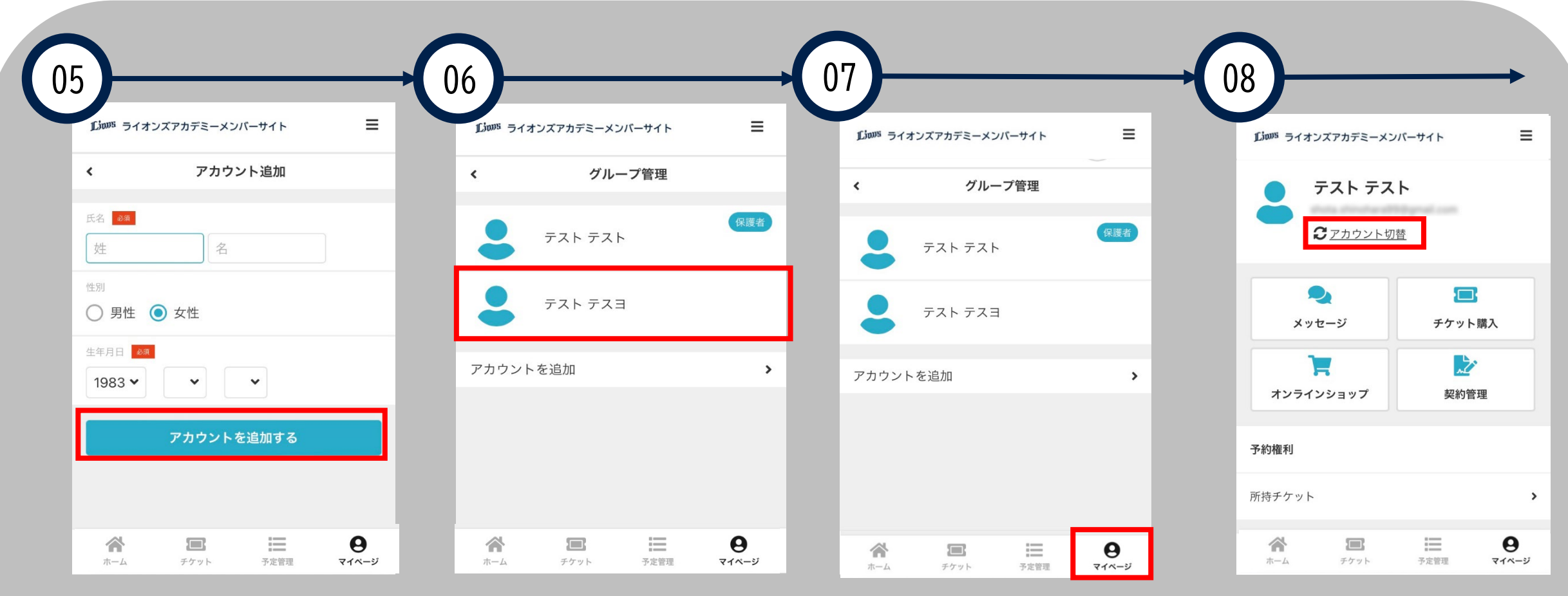

追加でお申込みを行うご 兄弟の情報を入力し、 「アカウントを追加す る」をクリックしてくだ さい。

追加でお申込みを行うご兄 弟の情報が追加されている かご確認ください。

「マイページ」をクリック してください。

「アカウント切替」をク

リックしてください。

ご兄弟で無料体験レッスンの予約を行う手順

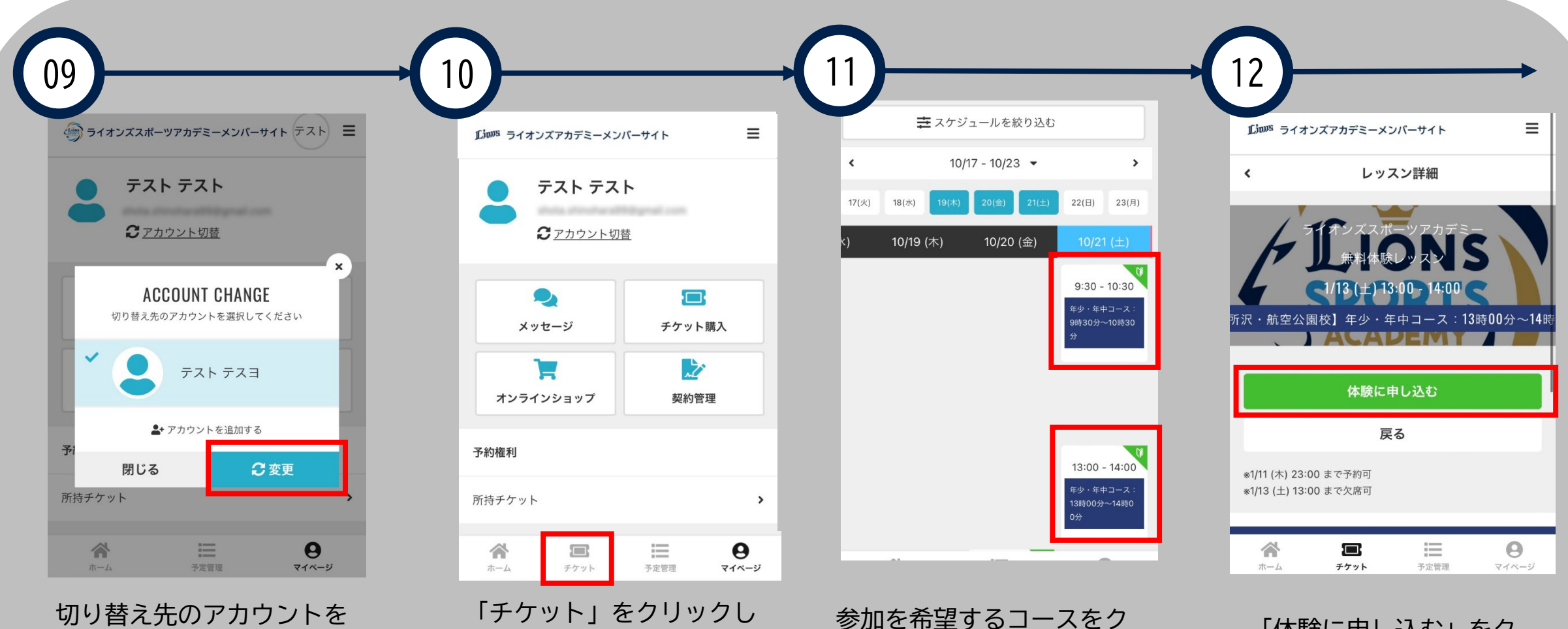

リックしてください。

選択し、「変更」をクリッ クしてください。

てください。

「体験に申し込む」をク リックしてください。

# ご兄弟で無料体験レッスンの予約を行う手順

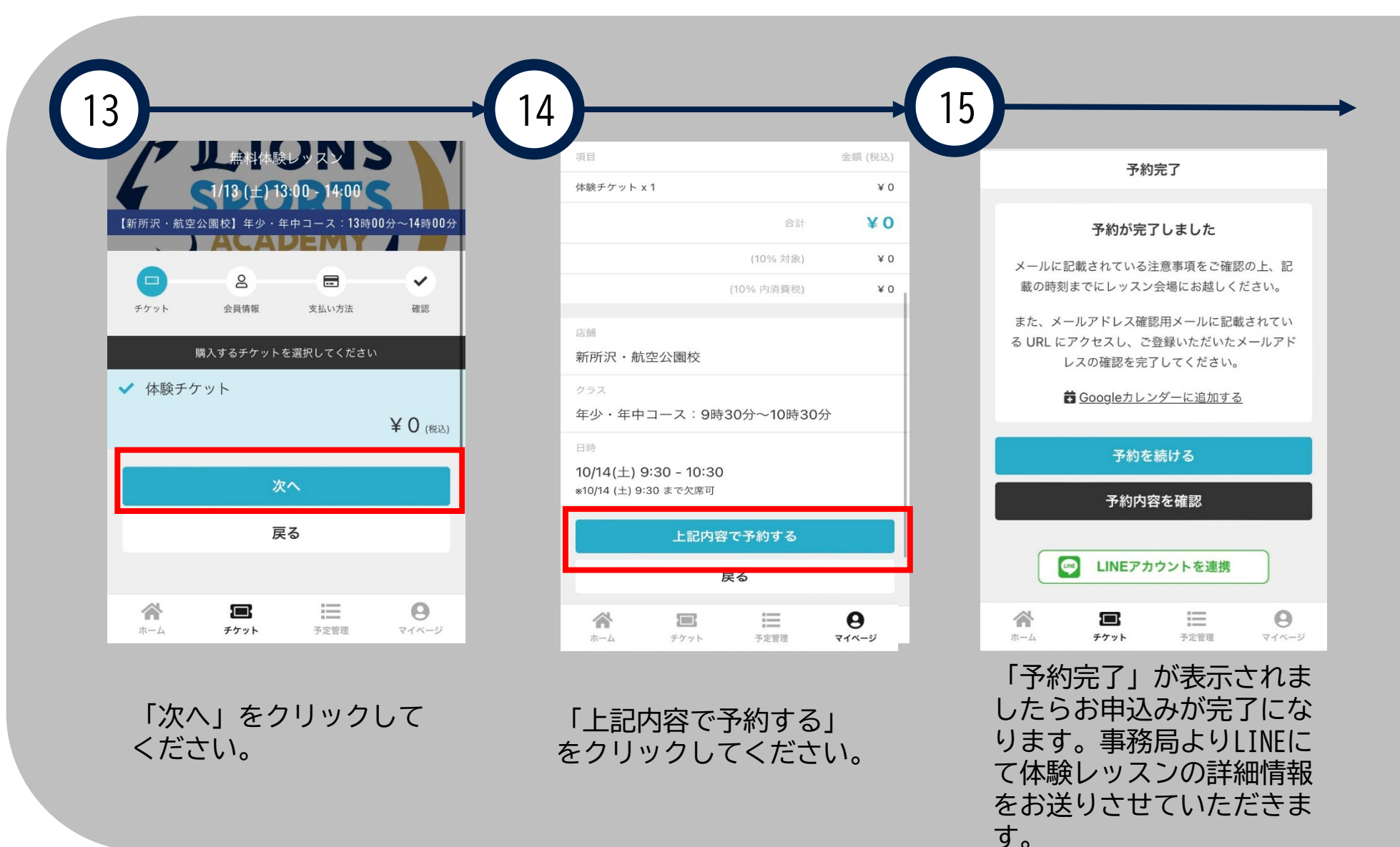